Инструкция по самостоятельной регистрации в системе личного кабинета платежной системы «Таможенная карта»

## Экран приветствия системы

| Платежная систем | na<br>                     | Личный кабин      |
|------------------|----------------------------|-------------------|
| Выберите спо     | соб аутентификации<br>Ключ | Платежная система |
|                  | Login<br>Pass              |                   |

Для начала процесса самостоятельной регистрации клиенту необходимо нажать на кнопку «Регистрация». После чего Клиент попадает на первый шаг регистрации.

| Там<br>Кар<br>Плате | ОЖЕННАЯ<br>Га<br>кная система | Личный кабинет                     |
|---------------------|-------------------------------|------------------------------------|
| _                   |                               |                                    |
|                     | Регистрация в Системе - Шаг 1 | Платежная система Таможенная Карта |
|                     | номер Карты<br>Етпаіі         | 00000 00 0000 0000                 |
|                     | Reload                        | ALEKSANDR PETROV 01/13<br>COMPANY  |
|                     | Введите код с картинки        | ANY ANY                            |

## Регистрация шаг первый

На экране первого шага регистрации система ожидает ввода номера карты Клиента, желающего получить доступ в систему и адрес Email, однозначно связанный с указанной

картой услугой Email информирования. После набора данных вводится код подтверждения, указанный на картинке. После чего Клиенту необходимо нажать кнопку «Продолжить».

В случае корректности введенных данных (связь карта – Email существует) система высылает на указанный Email Логин, присвоенный данному клиенту, а также ссылку для перехода ко второму шагу регистрации, о чем выводится информационное сообщение.

|                                                           |                                                                 |                                   | - 🗇 🗙                                  |
|-----------------------------------------------------------|-----------------------------------------------------------------|-----------------------------------|----------------------------------------|
| 🗲 🕞 🔣 https://online.customscard.ru/wet 🔎 👻 🔒 000 Tam 🗟 🖒 | 🔰 Эксклюзивные новости росс 🧐 slinko@umos.su INBOX              | 【 Таможенная карта 🛛 🛛            | <b>↑</b> ★ ¤                           |
| Файл Правка Вид Избранное Сервис Справка                  |                                                                 |                                   |                                        |
| 🚵 💌 🗟 👻 🖃 🖶 👻 Страница 🕶 Безопасность 👻 Сервис 💌 🔞 💌      | 🔞 💵 🐘 🔅                                                         |                                   |                                        |
|                                                           |                                                                 |                                   | ^                                      |
| Таможенная<br>Карта                                       | 1                                                               |                                   |                                        |
|                                                           |                                                                 | Пициний избин                     | OT                                     |
| Платежная систем                                          | 1                                                               | Личный каойн                      | 51                                     |
|                                                           |                                                                 |                                   | -                                      |
|                                                           |                                                                 |                                   |                                        |
|                                                           |                                                                 |                                   |                                        |
|                                                           |                                                                 |                                   |                                        |
|                                                           | PI-1-1-1-1-4141-1                                               | 1.1                               |                                        |
|                                                           | На Ваш адрес выслано сообщение. Пожал<br>указанной в пись<br>ОК | луйста, пройдите по ссылке,<br>ме |                                        |
|                                                           |                                                                 |                                   |                                        |
|                                                           |                                                                 |                                   |                                        |
|                                                           | Введите код с картинки                                          | 0.000                             |                                        |
|                                                           |                                                                 | COMPANY                           |                                        |
|                                                           | Продолжить                                                      |                                   |                                        |
|                                                           |                                                                 |                                   | ~                                      |
| 😪 🥖 🚞 S 🖀 🎹                                               |                                                                 | Notes - 100 and                   | ▲ 🖬 🔒 ENG 20:55<br>15.0 <u>8</u> .2013 |

В случае если у Клиента (держателя) введенной карты уже есть пара «Логин Пароль» (возможно полученные при помощи другой принадлежащей ему карты) система выдаст соответствующее сообщение и регистрация не будет продолжена.

|                                                          |                                                                                                    |                                                                                                 | - 🗆 🗙                   |
|----------------------------------------------------------|----------------------------------------------------------------------------------------------------|-------------------------------------------------------------------------------------------------|-------------------------|
| (←) → Ktps://online.customscard.ru/web P + A 000 Tam 2 C | Эксклюзивные новости росс 🧟 slinko@umos.su Письмо                                                                                                    | 🔣 Таможенная карта 🛛 🗙                                                                          | ñ ★                     |
| Файл Правка Вид Избранное Сервис Справка                 | • • • • •                                                                                                    |                                                                                                 |                         |
| 🐨 • 🔄 • 🖃 • страница • Безопасность • Сервис • 🐠         | <b>3</b> % %                                                                                                    |                                                                                                 |                         |
| Платежная систем                                         | a                                                                                                    | Личный кабинет                                                                                  |                         |
|                                                          | Регистрация в Системе - Шаг 1<br>6037140100992765<br>slinko@umos.su<br>stand become<br>Reioa<br>Веедите код с картинки<br>Для данной карты уже создана пара<br>Богин/Пароль                                                                                                    | Платежная система<br>Страноженная<br>Карта<br>ООООО ОО ОООО<br>АLEKSANDR PETROV 0113<br>СОМРАМУ |                         |
| 😪 🧭 🚞 S 🖀 🛄 🖷                                            | and the second second s | - 🖽 (                                                                                           | ENG 21:00<br>15.08.2013 |

## Регистрация шаг второй

| $\sim$                                    |                                                                                                    |                                              | - 🗇 🗙        |
|-------------------------------------------|----------------------------------------------------------------------------------------------------|----------------------------------------------|--------------|
| 🔶 🔿 🔣 https://online.customscard.ru/web 🔎 | 🛛 👻 🔒 Определе 🗟 🖒 🚺 Эксклюзивные новости росс 🗔 s                                                       | slinko@umos.su Письмо 🔣 Таможенная карта 🛛 🗙 | <b>≜</b> ★ ₽ |
| Файл Правка Вид Избранное Сервис Сп       | равка                                                                                                    |                                              |              |
| 👔 🔻 🖾 👻 🖃 🗮 👻 Страница 🕶 Безопасн         | юсть 🕶 Сервис 🕶 🔞 🔻 🥵 🎲                                                                                  |                                              |              |
| Ta<br>Ka                                  | моженная<br>арта                                                                                         |                                              | ^            |
| Пла                                       | атежная система                                                                                          | Личный кабинет                               |              |
|                                           | Регистрация в Системе<br>60778<br>+7<br>full<br>Кеюаа<br>Введите код с картинки<br>Завершить регистрацию | x                                            | ► ENG 2057   |

На экране система ожидает от Клиента ввода номера телефона, который однозначно связан с картой Клиента услугой SMS-информирования, а также кода подтверждения. При завершении регистрации система проверяет правильность введенных данных и в случае корректного ввода отправляет SMS сообщение на мобильный телефон держателя, содержащее пароль для входа в личный кабинет.

О чем сообщает клиенту соответствующим информационным сообщением:

|                                                                                                 | - 0 <mark>- X</mark>                       |
|-------------------------------------------------------------------------------------------------|--------------------------------------------|
| 🧲 🕣 🔣 https://online.customscard.ru/web 🖉 👻 🔒 ООО Тат 🗟 🖒 🔽 Эксклюзивные новости росс 🧐 slinko@ | итоз.su Письмо 🥤 Таможенная карта 🗙 🗎 🛧 🌣  |
| Файл Правка Вид Избранное Сервис Справка                                                        |                                            |
| 📩 🔻 🔊 👻 🖃 🗮 👻 Страница 🗶 Безопасность 👻 Сервис 👻 🚱 🥵 🥵 🌼                                        |                                            |
| Таможенная<br>Карта<br>Платежная система                                                        | Личный кабинет                             |
| На указанный Вами номер                                                                         | отправлен пароль для входа в систему<br>ок |
| Введите код с картинки<br>Продолжить                                                            |                                            |
| - 💊 🙋 🚞 🔨 撞 🛄 💷                                                                                 | ^ ⊟                                        |

Таким образом, при завершении регистрации держатель получает пару «Логин Пароль». Эти данные используются для входа в систему на вкладке «Логин и Пароль»:

| Платежная система |                                                         | Личный кабин                                                            |
|-------------------|---------------------------------------------------------|-------------------------------------------------------------------------|
| Выберите спос     | об аутентификации                                       |                                                                         |
| Логин и пароль    | Ключ<br>Login<br>Pass<br>Войти в систему<br>Регистрация | Платежная система<br>ССС<br>ССС<br>ССС<br>ССС<br>ССС<br>ССС<br>ССС<br>С |